## Comment se connecter au réseau campus connecté ?

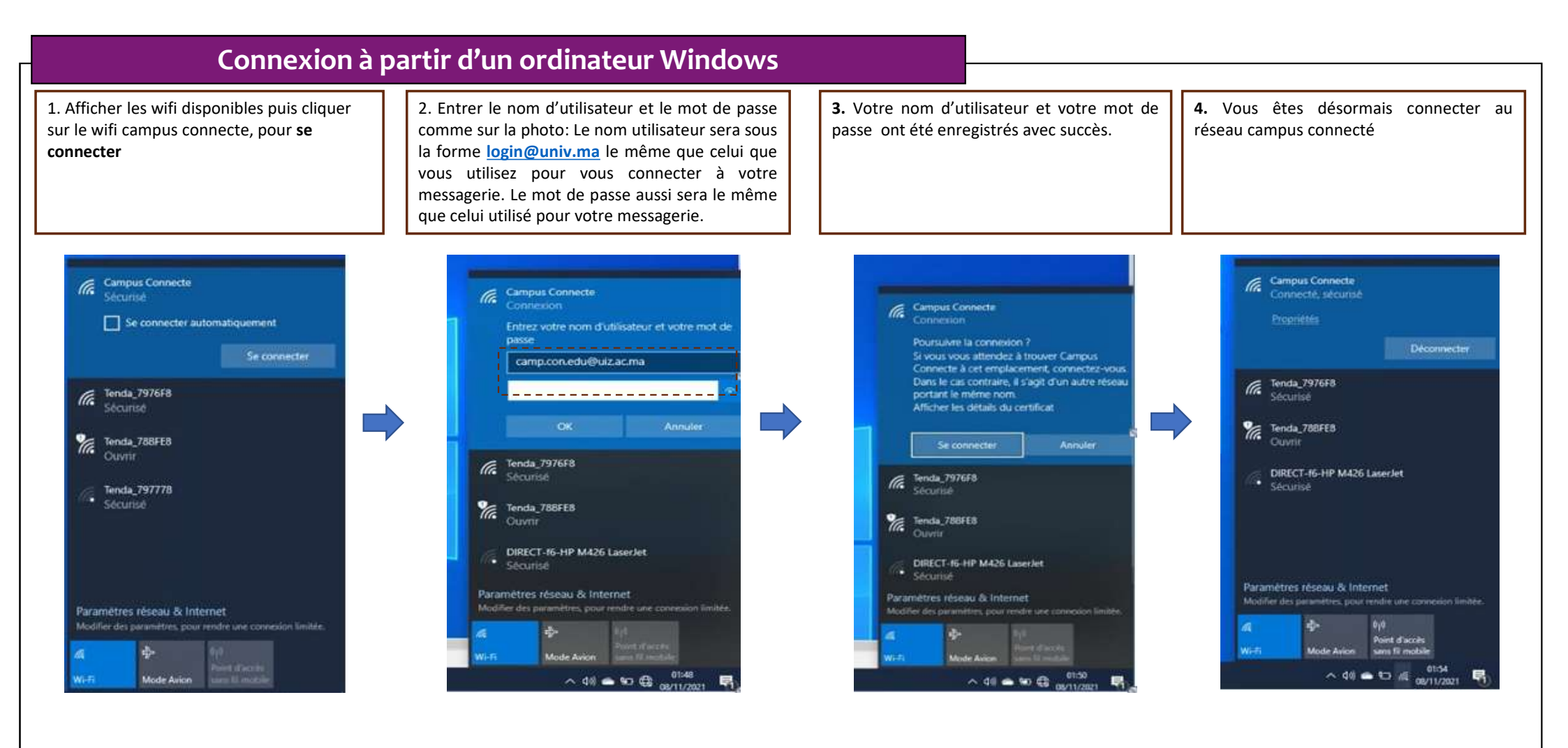